## eCart Guidebook

# THAIEPAY

คู่มือประกอบการเชื่อมต่อระบบ ระบบชำระเงินผ่านบัตรเครดิตออนไลน์ที่ได้รับความไว้วางใจ จากร้านค้าต่างๆมากมาย (ฉบับภาษาไทย)

[Connection Guidebook]

### ้คู่มือประกอบการเชื่อมต่อระบบ eCart

เนื่องจากปัจจุบัน THAIEPAY ได้มีการปรับปรุงระบบ eCart ให้เหมาะสมกับความต้องการในการใช้งานของร้านค้า มากขึ้น โดยได้เพิ่มระบบแบบฟอร์มจองห้องพัก (Booking Style) นอกเหนือจากเดิมที่มีระบบตะกร้าสินค้า (Shopping Cart Style) และ ใบแจ้งชำระเงิน (Invoice Style) ดังนั้นร้านค้าสามารถใช้งานระบบของเราได้อย่างสะดวกตามความต้องการ

Pay Alt Online

**IAIEPAY** 

Shopping Mall

Innovation Colour of Online Shops

#### รูปแบบที่ 1: ตะกร้าสินค้า (Shopping Cart Style)

รูปแบบนี้เหมาะสำหรับร้านค้าที่ขายสินค้าที่มีการกำหนดราคาไว้แล้วและมีการจัดส่งสินค้าอย่างเป็นระบบ โดยระบบ ตะกร้าสินค้านี้ไทยอีเพย์ได้เตรียมไว้ให้กับร้านค้าที่ใช้ระบบ eCart แล้ว โดยขั้นตอนการทำงานของ eCart แบบตะกร้าสินค้า ถูกสรุปออกมาเป็นข้อดังนี้

#### Shopping Cart:

The Product in Your Cart is as follows. In case that you want to edit the number of product, you can retype the number in the box and click 'Recalculate' button.

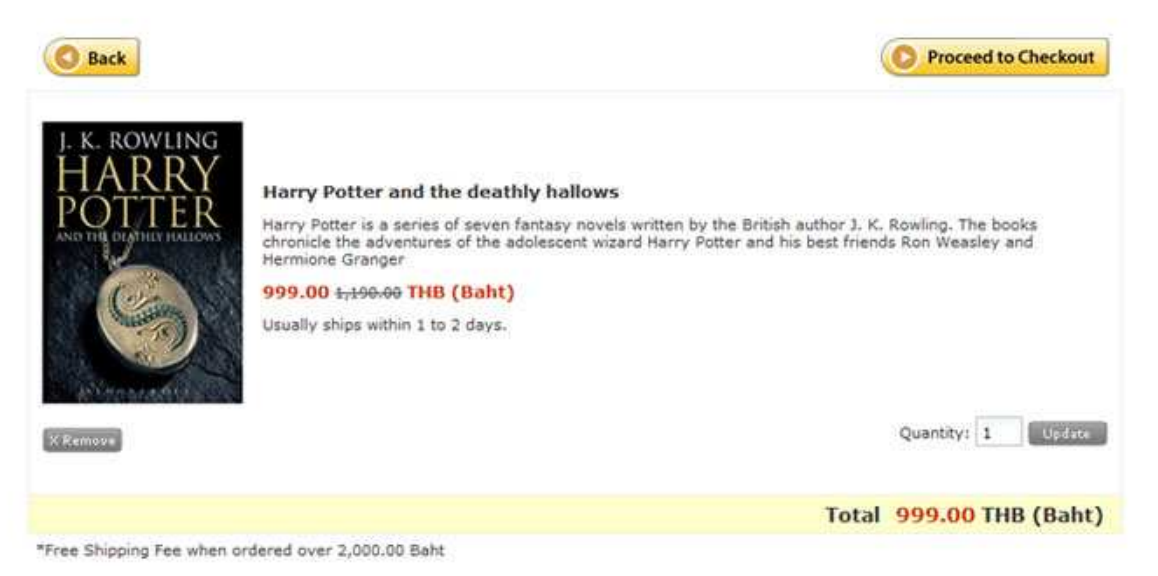

#### ขั้นตอนที่ 1. ร้านค้าสร้างURLสำหรับตะกร้าสินค้า

้ให้ร้านค้าเริ่มต้นจากการไปเพิ่มสินค้า ที่เมนู **เพิ่มสินค้าหรือบริการใหม่** คลิกเลือก**รูปแบบตะกร้าสินค้า** ซึ่งหลังจากที่ กรอกข้อมูลสินค้าและรายละเอียดต่างๆแล้ว ระบบจะสร้างURLขึ้นมา ให้ร้านค้านำURLดังกล่าวไปแทรกที่ปุ่ม Order Now หรือแทรกที่ปุ่มสั่งซื้อบนหน้าเว็บไซต์ของร้านค้า เพื่อให้เวลาที่ลูกค้าสั่งซื้อ ข้อมูลจะถูกส่งมาที่ระบบของ eCart แล้ว แสดงผลในตะกร้าสินค้าเป็นลำดับต่อไป

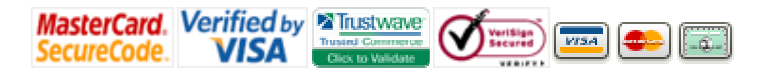

#### ขั้นตอนที่ 2. ข้อมูลสินค้าจะถูกส่งมายังตะกร้าสินค้า

ข้อมูลของสินค้าที่เลือก จะแสดงในลักษณะของตะกร้าสินค้า ซึ่งลูกค้าสามารถเลือกที่จะกลับไปยังเว็บไซต์ เพื่อซื้อสินค้า ชิ้นอื่นต่อหรือคลิกตกลงเข้าสู่ขั้นตอนขำระเงินเลยก็ได้ ระบบ eCart นี้ ร้านค้าสามารถกำหนดได้ว่าจะให้แสดงผลเป็น ภาษาไทยหรือภาษาอังกฤษ

Pay Alt Online

Shopping Mall

**Innovation Colour of Online Shops** 

#### ขั้นตอนที่ 3. ตกลงชื้อสินค้า และเข้าสู่ขั้นตอนการลงทะเบียน

ระบบของ eCart จะมีการเก็บข้อมูลลูกค้าที่เคยชื้อสินค้าแล้วเอาไว้ให้ ซึ่งถ้าเป็นลูกค้าเก่าสามารถ Sign In ด้วย Email/Password เพื่อใช้ข้อมูลเดิมสั่งซื้อสินค้าได้ทันที หรือหากเป็นลูกค้าใหม่ก็สามารถลงทะเบียนข้อมูลเพื่อทำการสั่งซื้อ ได้เช่นกัน

#### ขั้นตอนที่ 4. กรอกข้อมูลส่วนตัวของผู้ชื้อ

ในกรณีที่ลูกค้าลงทะเบียนใหม่ ระบบก็จะมีช่องกรอกข้อมูลต่างๆเตรียมเอาไว้ เพื่อให้ลูกค้ากรอกพร้อมกับตั้ง Password ใน ครั้งต่อไป ลูกค้าท่านนี้ก็จะสามารถ Login เพื่อนำข้อมูลเก่ามาใช้งานได้เลย

#### ขั้นตอนที่ 5. ระบบจะสรุปข้อมูลรายการสั่งชื้อทั้งหมด

เมื่อกรอกข้อมูลส่วนตัว และระบุสถานที่จัดส่งเรียบร้อยแล้วระบบก็จะสรุปชื่อผู้สั่งซื้อ รายการสินค้าทั้งหมดอีกครั้ง หากลูกค้า ยืนยันการสั่งซื้อ ระบบจะนำเข้าสู่ขั้นตอนการกรอกบัตรเครดิตเพื่อชำระเงินทันที

#### ขั้นตอนที่ 6. ลูกค้ากรอกรายละเอียดบัตรเครดิตบน หน้าเว็บไชต์

เมื่อลูกค้ายืนยันการสั่งชื้อสินค้าแล้ว ก็จะเข้าสู่ขั้นตอนการกรอกรายละเอียดบัตรเครดิต ซึ่งระบบนี้ จะถูกป้องกันความ ปลอดภัยด้วย SSL เพื่อให้ลูกค้ามั่นใจได้ว่า ข้อมูลบัตรเครดิตจะได้รับความคุ้มครอง

#### ขั้นดอนที่ 7. ระบบแจ้งผลการชำระเงินผ่านบัตรเครดิด

ระบบจะตรวจสอบทันที ว่าข้อมูลบัตรเครดิตนั้น เป็นบัตรเครดิตที่ถูกต้องหรือไม่ พร้อมกับรายงานผลในทันที หากบัตรเครดิต ไม่ผ่าน ระบบก็จะขึ้นข้อความว่า "Rejected" พร้อมกับแสดงเหตุผลว่าเพราะอะไร แต่หากบัตรได้รับการอนุมัติก็จะปรากฏ ข้อความว่า "Completed" พร้อมทั้งมีอีเมล์แจ้งไปยังร้านค้าและผู้ซื้อทันทีว่าบัตรเครดิตผ่านและได้ชำระเงินเรียบร้อยแล้ว เป็นอันเสร็จสิ้นขั้นตอนการชำระเงิน

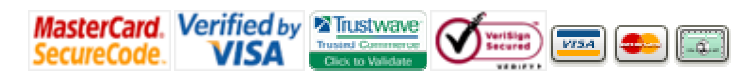

#### รูปแบบที่ 2: ใบแจ้งชำระเงิน (Invoice Style)

รูปแบบนี้เหมาะสมกับร้านค้าที่ขายสินค้าหรือบริการที่ราคาของสินค้าหรือบริการนั้นไม่แน่นอน โดยร้านค้าสามารถ ส่งใบแจ้งขำระเงินตามราคาที่ตกลงไปยังอีเมล์ของผู้ซื้อโดยตรง ภาพแสดงขั้นตอนการทำงานของ eCart แบบใบแจ้งขำระ เงิน ถูกสรุปออกมาเป็นข้อดังนี้

Pay AltOnline

Shopping Mall

Innovation Colour of Online Shops

#### Invoice:

Please check all details carefully before going to the next step. After that, please select payment method and click 'PROCEED TO CHECKOUT' button to register and make a payment.

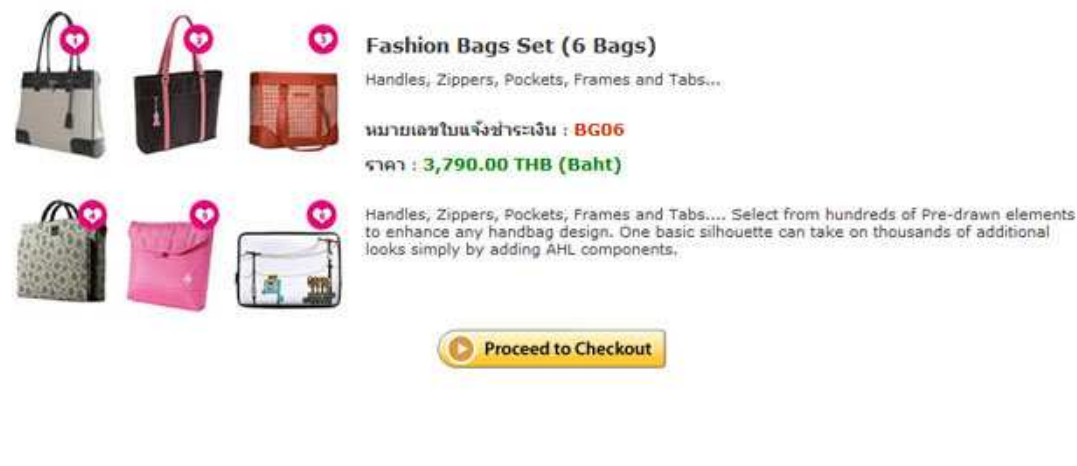

Copyright © 2009 THALEPAY All rights reserved.

#### ขั้นตอนที่ 1. ลูกค้าเข้ามายังลิงค์ชำระเงิน

ให้ร้านค้าเริ่มต้นจากการไปเพิ่มสินค้า ที่เมนู **เพิ่มสินค้าหรือบริการใหม่** คลิกเลือก**รูปแบบใบแจ้งขำระเงิน** ซึ่งหลังจากที่ กรอกข้อมูลสินค้าและรายละเอียดต่างๆแล้ว ระบบจะสร้างURLขึ้นมา ซึ่งร้านค้าสามารถนำ URL ดังกล่าวส่งไปให้กับผู้ซื้อ ทางอีเมล์ หรือผ่านหน้าเว็บไซต์ก็ได้ เมื่อผู้ซื้อได้รับอีเมล์ดังกล่าว และคลิกตรงURL ระบบก็จะแสดงชื่อสินค้าและมูลค่าที่ ต้องขำระเงิน ลูกค้าก็จะกรอกข้อมูลส่วนตัว เพื่อเข้าสู่ขั้นตอนต่อไป (สังเกตว่า ส่วนนี้จะตัดการแสดงผลแบบ Shopping Cart ออกไป เพื่อความสะดวกในการขำระเงินของลูกค้า)

#### ขั้นตอนที่ 2. เลือกวิธีการชำระเงิน

ระบบจะแสดงวิธีการขำระเงินให้ลูกค้าเลือก ซึ่งวิธีการขำระเงินเหล่านี้กำหนดได้โดยร้านค้าเองว่า ต้องการให้ลูกค้าขำระเงิน ผ่านช่องทางใดได้บ้างในกรณีที่เลือกขำระเงินผ่านบัตรเครดิตก็จะเข้าสู่ขั้นตอนต่อไป

#### ขั้นตอนที่ 3. ลูกค้ากรอกรายละเอียดบัตรเครดิตบน หน้าเว็บไชต์

เมื่อลูกค้ายืนยันการสั่งชื้อสินค้าแล้ว ก็จะเข้าสู่ขั้นตอนการกรอกรายละเอียดบัตรเครดิต ซึ่งระบบนี้ จะถูกป้องกันความ ปลอดภัยด้วย SSL เพื่อให้ลูกค้ามั่นใจได้ว่า ข้อมูลบัตรเครดิตจะได้รับความคุ้มครอง

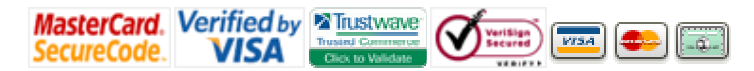

#### ขั้นตอนที่ 4. ระบบแจ้งผลการ ชำระเงินผ่านบัตรเครดิต

ระบบจะตรวจสอบทันที ว่าข้อมูลบัตรเครดิตนั้น เป็นบัตรเครดิตที่ถูกต้องหรือไม่ พร้อมกับรายงานผลในทันที หากบัตรเครดิต ไม่ผ่าน ระบบก็จะขึ้นข้อความว่า "Rejected" พร้อมกับแสดงเหตุผลว่า เพราะอะไรแต่ถ้าบัตรผ่านก็จะขึ้นข้อความว่า "Completed" พร้อมทั้งมีอีเมล์แจ้งไปยังร้านค้าและลูกค้าว่าบัตรเครดิตผ่านและได้ขำระเงินเรียบร้อยแล้ว เป็นอันเสร็จสิ้น ขั้นตอนการขำระเงิน

Pay AltOnline

Shopping Mall

Innovation Colour of Online Shops

#### รูปแบบที่ 3: แบบฟอร์มจองห้องพัก (Booking Style)

รูปแบบนี้เหมาะสำหรับร้านค้าที่ให้บริการดัสนการจองห้องพัก โรงแรม หรือ รีสอร์ทต่างๆ เพราะรูปแบบนี้ได้เตรียม ข้อมูลที่จำเป็นสำหรับการจองห้องพักไว้อย่างครบถ้วน ขั้นตอนการทำงานของ eCart แบบจองห้องพักถูกสรุปออกมาเป็นข้อ ดังนี้

#### **Reservation Form:**

Please check the details of room, hotel, or resort you have selected carefully. After that please fill in the form to check availability and click 'Continue' button to go to the next step.

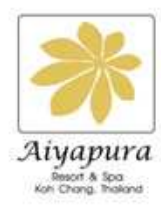

Aiyapura Resort - Koh Chang

Aiyapura Resort and Spa are located on the beautiful island of Koh Chang, overlooking the blue waters of Klong Son Bay and offering beautiful Thai-style rooms and villas.

Reservation Number : AIKC0014

Total : 2,190.00 THB (Baht)

Enjoy the view of the lush green landscape as you have a swim or soak in the Jacuzzi. For a pampering experience, head to the spa where a menu of massage therapies and body treatments are offered.

Sample delicious freshly barbecued seafood and Mediterranean cuisine at Vimarn Kaew restaurant or authentic Thai food at Ruen Plub Plueng.

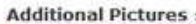

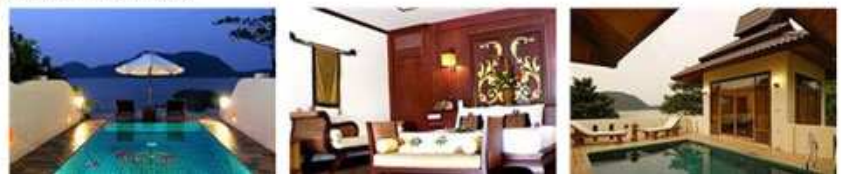

#### ขั้นตอนที่ 1. ร้านค้าสร้างลิงค์เอาไว้ที่เว็บไชต์

ให้ร้านค้าเริ่มต้นจากการไปเพิ่มสินค้า ที่เมนู **เพิ่มสินค้าหรือบริการใหม่** คลิกเลือก**รูปแบบจองห้องพัก** ซึ่งหลังจากที่ กรอกรายละเอียดต่างๆของห้องพักแล้ว ระบบจะสร้างURLขึ้นมา ให้ร้านค้านำURLดังกล่าวไปแทรกที่ปุ่ม Book Now หรือ แทรกที่ปุ่มจองห้องพักบนหน้าเว็บไซต์ของร้านค้า เพื่อให้เวลาที่ผู้เข้าพักทำการจอง ข้อมูลจะถูกส่งมาที่ระบบของ eCart แล้วแสดงผลในรูปแบบการจองห้องพักเป็นลำดับต่อไป

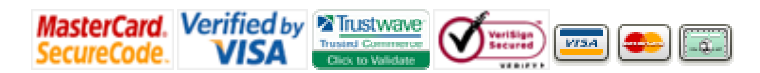

#### ขั้นดอนที่ 2. ข้อมูลสินค้าจะถูกส่งมาที่ Booking Style

ข้อมูลของห้องพักที่เลือก จะแสดงในลักษณะของ Booking Style ซึ่งลูกค้าสามารถเลือกที่จะกลับไปยังเว็บไซต์ เพื่อแก้ไข ข้อมูลการจองหรือคลิกตกลงเข้าสู่ขั้นตอนขำระเงินเลยทันทีก็ได้ ระบบ eCart นี้ ร้านค้าสามารถกำหนดได้ว่าจะให้แสดงผล เป็นภาษาไทยหรือภาษาอังกฤษ

Pay Alt Online

Shopping Mall

Innovation Colour of Online Shops

#### ขั้นตอนที่ 3. ยืนยันการจองห้องพักและเข้าสู่ขั้นตอนการลงทะเบียน

ระบบของ eCart จะมีการเก็บข้อมูลลูกค้าที่เคยทำการจองห้องพักแล้วเอาไว้ให้ ซึ่งถ้าเป็นลูกค้าเก่าสามารถ Sign In ด้วย Email/Password เพื่อใช้ข้อมูลเดิมสั่งซื้อสินค้าได้ทันที หรือหากเป็นลูกค้าใหม่ก็สามารถลงทะเบียนข้อมูลต่างๆ ได้เช่นกัน

#### ขั้นตอนที่ 4. กรอกข้อมูลส่วนตัวของผู้เข้าพัก

ในกรณีที่ลูกค้าลงทะเบียนใหม่ ระบบก็จะมีช่องกรอกข้อมูลต่างๆเตรียมเอาไว้ เพื่อให้ลูกค้ากรอกพร้อมกับตั้ง Password ใน ครั้งต่อไป ลูกค้าท่านนี้ก็จะสามารถ Login เพื่อนำข้อมูลเก่ามาใช้งานได้เลย

#### ขั้นตอนที่ 5. ระบบจะสรุปรายการสั่งชื้อทั้งหมด

เมื่อกรอกข้อมูลส่วนตัวเรียบร้อยแล้วระบบก็จะสรุปชื่อผู้เข้าพัก วันเวลา สถานที่พักทั้งหมดอีกครั้ง หากลูกค้ายืนยันการสั่งชื้อ ก็จะเข้าสู่ขั้นตอนการกรอกบัตรเครดิตเพื่อชำระเงินทันที

#### การทดสอบการใช้งาน

ระบบชำระเงินผ่านบัตรเครดิตของ THAIEPAY มีหมายเลขบัตรเครดิตเพื่อใช้ในการทดสอบการทำงานของระบบ ชำระเงินของเรา เพื่อให้ร้านค้าสามารถทำการทดสอบการส่งค่าพารามิเตอร์ต่าง ๆ ตลอดจนเห็นการทำงานของระบบ THAIEPAY ได้อย่างสมบูรณ์ ร้านค้าสามารถทดสอบการใช้งาน โดยการกรอกข้อมูล

บัตรเครดิตที่ใช้ทดสอบ หลังจากนั้นกดปุ่ม ``Submit″ ระบบจะทำการตรวจสอบข้อมูลบัตรเครดิต และแจ้งผลการ ชำระเงินภายใน 2-3 วินาที ในการใช้บัตรเครดิตนี้ทำการทดลองระบบนั้น จะไม่มีอีเมล์ยืนยันการชำระเงินไปยังร้านค้า

Credit Card Number: 4311 1510 0999 9993 (Available for Demo Account Only) CVV: 180 Expiry Data: 12/20 Credit Card Issuer: United Overseas Bank (Thai) Public Company Limited

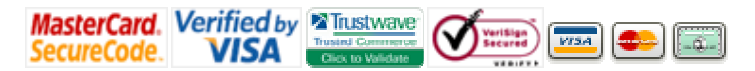